# **D-Link**<sup>®</sup>

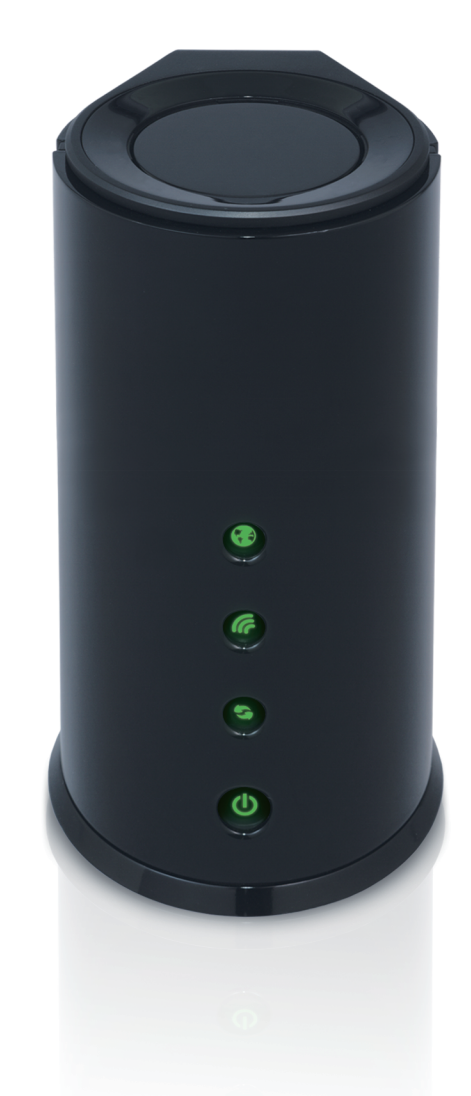

Manual do Utilizador

### Wireless N Router with SmartBeam<sup>™</sup> technology

## CONTEÚDO DA EMBALAGEM

#### CONTEÚDOS

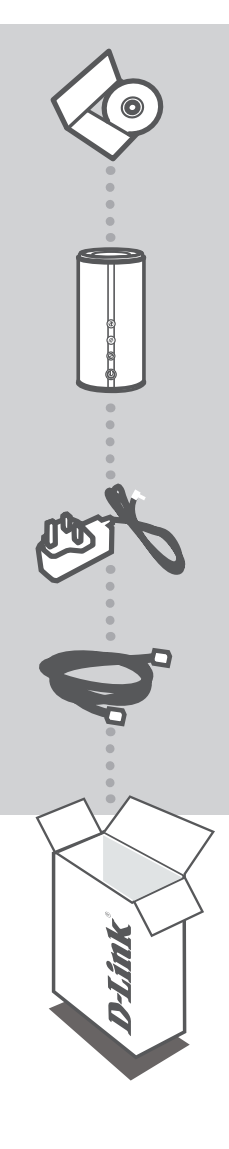

**CD DE INSTALAÇÃO** INCLUI ASSISTENTE DE CONFIGURAÇÃO & MANUAIS TÉCNICOS

#### WIRELESS N ROUTER WITH SMARTBEAM TECHNOLOGY DIR-645

ADAPTADOR DE CORRENTE DE 5V 2.5A ADAPTADOR

**CABO ETHERNET (CAT5 UTP)** LIGUE O ROUTER AO SEU PC DURANTE A CONFIGURAÇÃO

Se algum destes itens não estiver na embalagem entre em contacto com o seu revendedor

## CONFIGURAÇÃO DE PRODUTO

#### CD DE ASSISTENTE DE CONFIGURAÇÃO

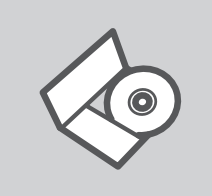

### CD DE ASSISTENTE DE CONFIGURAÇÃO

O CD engloba todas as instruções necessárias para configurar o DIR-645

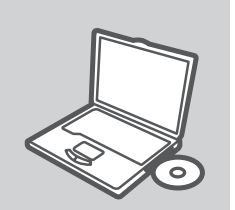

### **INSERIR CD**

Insira o CD na unidade de CD do seu computador. O assistente de configuração deverá ser iniciado automaticamente. Assegure-se de que a sua ligação à Internet se encontra activa. (Não ligue o DIR-645 ainda)

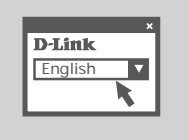

### ASSISTENTE DE CONFIGURAÇÃO

Seleccione o seu idioma na lista de opções e siga as etapas do assistente para completar a configuração do DIR-645

#### CONFIGURAÇÃO AVANÇADA (ACESSO ATRAVÉS DO ENDEREÇO IP)

Para configurar o DIR-645 manualmente (sem o CD de configuração) ligue o seu computador ao DIR-645 através do cabo Ethernet fornecido. Em seguida, ligue o cabo de alimentação do DIR-645. A luz de energia deverá acender-se a azul fixamente.

E seguida, abra a janela do explorador e introduza o endereço IP no campo de endereço do explorador:

ENDEREÇO IP: http://dlinkrouter or http://192.168.0.1 NOME DE UTILIZADOR: admin PALAVRA-PASSE:

# **RESOLUÇÃO DE PROBLEMAS**

PROBLEMAS DE CONFIGURAÇÃO

#### 1. COMO POSSO CONFIGURAR O MEU ROUTER DIR-645 SEM O CD, OU COMO POSSO VERIFICAR O MEU NOME DE REDE SEM FIOS (SSID) E O CÓDIGO DE ENCRIPTAÇÃO SEM FIOS?

- Ligue o seu PC ao router utilizando um cabo Ethernet.
- Abra um browser da web e introduza o endereço http://192.168.0.1
- O nome de utilizador predefinido é 'admin'. A palavra-passe predefinida é " (deixe o campo em branco).
- Se alterou a palavra-passe e não se lembra da nova palavra-passe tem de redefinir o router para definir a palavra-passe novamente para " (deixe o campo em branco).

#### 2. COMO REPONHO AS DEFINIÇÕES DE FÁBRICA DO MEU ROUTER?

- Certifique-se de que o router está ligado.
- Prima e mantenha premido o botão Repor no painel traseiro do dispositivo durante 20 segundos.

Nota: A reposição da definição de fábrica do router vai apagar as definições de configuração actuais. Para reconfigurar as suas definições, inicie o router tal como indicado no ponto 1 e, em seguida, execute o Assistente de Configuração.

#### 3. COMO POSSO ADICIONAR UM NOVO CLIENTE SEM FIOS OU PC SE ME TIVER ESQUECIDO DO MEU NOME DE REDE SEM FIOS (SSID) OU DO CÓDIGO DE ENCRIPTAÇÃO SEM FIOS?

- Para qualquer PC que necessite de ser ligado ao router sem fios, tem de se certificar de que utiliza o Nome de Rede Sem Fios (SSID) e o código de encriptação correctos.
- Utilize a interface de utilizador baseada na web (tal como descrito na questão 1 anterior) para confirmar ou escolher as suas definições sem fios.
- Assegure-se de que assentou estas configurações para que as possa introduzir em cada PC ligado sem fios PC. Encontrará uma área específica na parte de trás deste documento, esta informação é importante para futura utilização.

#### 4. PORQUE NÃO CONSIGO ESTABELECER UMA LIGAÇÃO À INTERNET?

- Para utilizadores por cabo, certifique-se de que a opção Clonar endereço MAC está seleccionada durante a instalação do Assistente (ou introduza o MAC registado) e certifique-se de que o serviço está activado/ligado e operacional.
- Para os utilizadores ADSL contacte o seu ISP para se certificar de que o serviço está activado/ligado pelo seu ISP e que o seu nome de utilizador e palavra-passe ISP estão correctos.